# Entender o uso da largura de banda de upstream e downstream no roteador vEdge

| Contents                |   |
|-------------------------|---|
| <u>Introdução</u>       |   |
| Pré-requisitos          |   |
| Requisitos              |   |
| Componentes Utilizados  |   |
| Informações de Apoio    |   |
| <u>Restrições</u>       |   |
| <u>Configuração</u>     |   |
| Configuração via CLI    |   |
| Configuração via modelo |   |
| Modelo de recurso       |   |
| <u>Verificar</u>        |   |
|                         | _ |

## Introdução

Este documento descreve como configurar e monitorar a utilização de largura de banda de upstream e downstream em uma interface de transporte em roteadores vEdge.

## Pré-requisitos

#### Requisitos

A Cisco recomenda que você tenha conhecimento destes tópicos:

• Rede de longa distância definida por software da Cisco (SD-WAN)

#### **Componentes Utilizados**

Este documento é baseado nestas versões de software e hardware:

- Controladores SD-WAN (20.9.4.1)
- Roteador de nuvem vEdge (20.6.4)

As informações neste documento foram criadas a partir de dispositivos em um ambiente de laboratório específico. Todos os dispositivos utilizados neste documento foram iniciados com uma configuração (padrão) inicial. Se a rede estiver ativa, certifique-se de que você entenda o impacto potencial de qualquer comando.

## Informações de Apoio

O recurso de largura de banda de upstream e downstream ajuda a gerar eventos de notificação quando o tráfego excede 85% da largura de banda total disponível na interface WAN da VPN 0.

- Para gerar alarmes quando o tráfego recebido na interface WAN exceder 85% da largura de banda disponível, configure o comando downstream bandwidth.
- Para gerar alarmes quando o tráfego transmitido na interface WAN exceder 85% da largura de banda disponível, configure o comando upstream bandwidth.

O valor de bandwidth-upstream e bandwidth-downstream é fornecido em kilo bits por segundos (kbps). Se a interface atingir 85% do limite específico configurado, um evento será gerado.

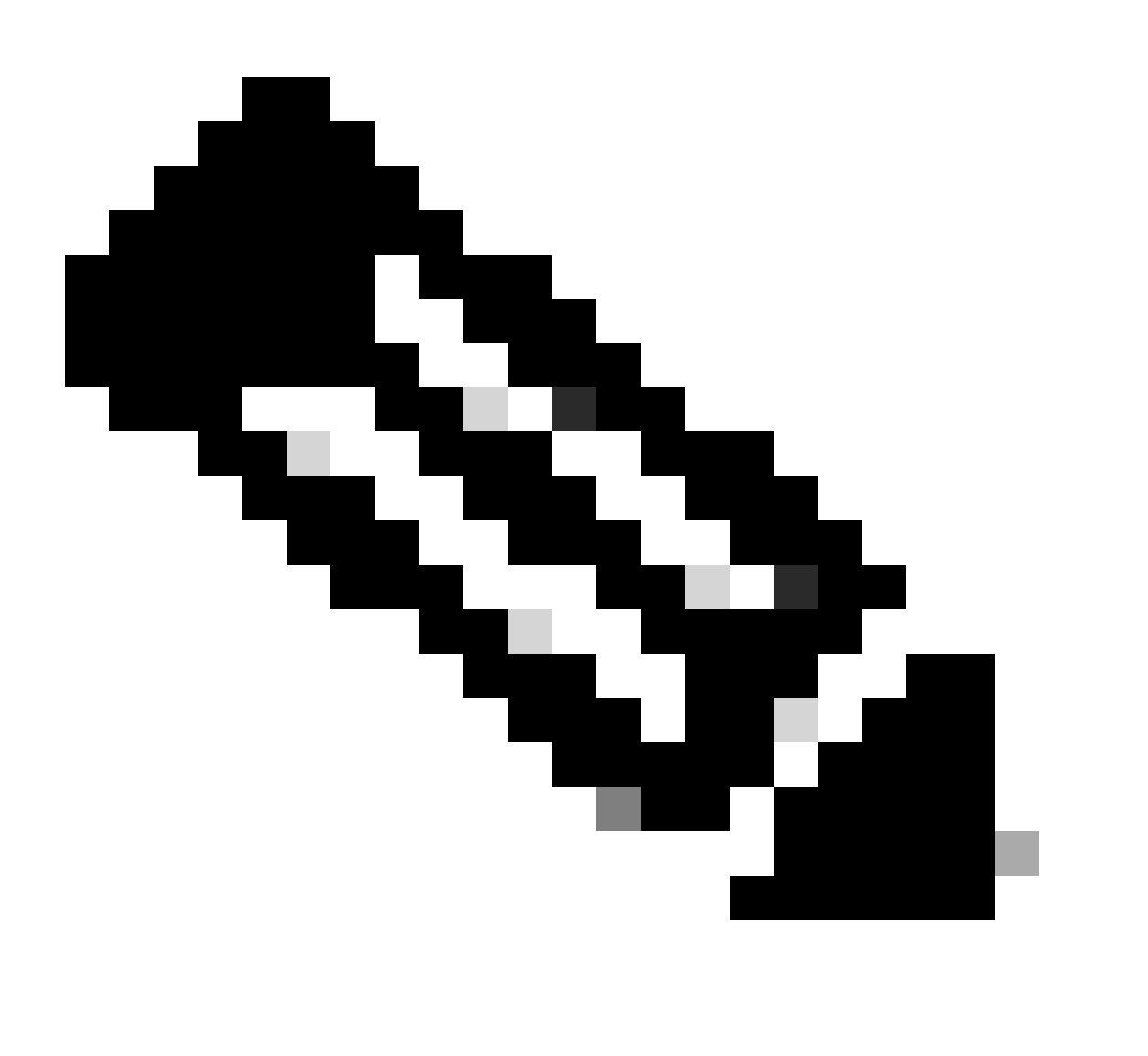

Nota:Os eventos gerados localmente no roteador são enviados ao Cisco Catalyst SD-WAN Manager através do Network Configuration Protocol (NETCONF).

### Restrições

- Este recurso não é suportado em dispositivos SDWAN Cisco® IOS XE, mas no vEdge que executa o Viptela OS.
  - ID de bug da Cisco <u>CSCvq89912</u>.

## Configuração

```
Configuração via CLI
```

Insira os valores desejados em kbps e salve a configuração.

```
<#root>
vEdge#
config
vEdge(config)#
vpn 0
vEdge(config-vpn-0)#
interface ge0/0
vEdge(config-interface-ge0/0)#
bandwidth-upstream 5
vEdge(config-interface-ge0/0)#
commit
```

### Configuração via modelo

Modelo de recurso

Navegue até Configuration > Templates > Feature Template > Add Template > VPN Interface Ethernet.

Insira os valores desejados e salve o modelo.

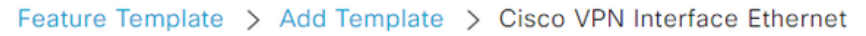

| Bandwidth Upstream   | <b>●</b> ▼ 5 |
|----------------------|--------------|
| Bandwidth Downstream | <b>⊕ ▼</b> 5 |

### Verificar

Use estes comandos para verificar se a configuração foi corretamente aplicada.

<#root> vEdge# show run vpn 0 vpn 0 interface ge0/0 ip dhcp-client ipv6 dhcp-client tunnel-interface encapsulation ipsec allow-service all i no shutdown bandwidth-upstream 5 bandwidth-downstream 5 vEdge# show interface detail | begin ge0/0 ----- output omitted -----bandwidth-upstream 5 bandwidth-downstream 5 ----- output omitted ------

Verifique o alarme no dispositivo Viptela Edge.

<#root>

vEdge#

```
show notification stream viptela
```

```
notification
eventTime 2024-04-11T17:13:57.072397+00:00
interface-bw
severity-level major
host-name vEdge
system-ip 192.168.4.1
vpn-id 0
if-name ge0/0
```

if-cfg-bw-kbps 5

traffic-direction upstream

```
duration 300
!
notification
  eventTime 2024-04-11T16:42:57.072397+00:00
  interface-bw
    severity-level major
    host-name vEdge
    system-ip 192.168.4.1
    vpn-id 0
    if-name ge0/0
```

if-cfg-bw-kbps 5

traffic-direction downstream

duration 300

Na interface gráfica do usuário (GUI) do Cisco Catalyst SD-WAN Manager, a notificação é visível em Monitor > logs > Events.

|                       |                  | Overview    | Devices Tunnels | Security VPN | Logs Multicloud |                                                                                                    |                         |
|-----------------------|------------------|-------------|-----------------|--------------|-----------------|----------------------------------------------------------------------------------------------------|-------------------------|
| Alarms Events Auc     | dit Logs ACL Log | js          |                 |              |                 |                                                                                                    |                         |
| √ Filter ③ 3 Hours    |                  |             |                 |              |                 | As o                                                                                                    | f: Apr 11, 2024 11:27 / |
| > Events Histogram    |                  |             |                 |              |                 |                                                                                                    |                         |
| Events (4/167)        |                  |             |                 |              |                 |                                                                                                    | ආ Export ල්             |
| Q interface-bw        |                  |             |                 |              |                 |                                                                                                    | $\nabla$                |
| Event Time            | Hostname         | System IP   | Name            | Severity     | Component       | Details                                                                                                    | Actions                 |
| Apr 11, 2024 11:13 AM | vEdge            | 192.168.4.1 | interface-bw    | 🔺 major      | VPN             | host-name=vEdge; vpn-id=0; if-<br>name=ge0/0; if-cfg-bw-kbps=5; traffic-<br>direction=upstream; duration=300   |                         |
| Apr 11, 2024 10:42 AM | vEdge            | 192.168.4.1 | interface-bw    | 🔺 major      | VPN             | host-name=vEdge; vpn-id=0; if-<br>name=ge0/0; if-cfg-bw-kbps=5; traffic-<br>direction=downstream; duration=300 |                         |

Navegue até o alarme e clique nos três pontos do alarme (...) > Device details. A GUI do Cisco Catalyst SD-WAN Manager fornece todas as informações relacionadas ao alarme:

- Em que direção o tráfego é transmitido.
- O limite configurado.
- Nome e duração da interface (em segundos).

## Device Details

| Host Name         | vEdge    |
|-------------------|----------|
| Vpn Id            | 0        |
| If Name           | ge0/0    |
| lf Cfg-bw-kbps    | 5        |
| Traffic Direction | upstream |
| Duration          | 300      |

Informações Relacionadas

- <u>Referência de comando</u>
- Monitorando a largura de banda em um circuito de transporte

#### Sobre esta tradução

A Cisco traduziu este documento com a ajuda de tecnologias de tradução automática e humana para oferecer conteúdo de suporte aos seus usuários no seu próprio idioma, independentemente da localização.

Observe que mesmo a melhor tradução automática não será tão precisa quanto as realizadas por um tradutor profissional.

A Cisco Systems, Inc. não se responsabiliza pela precisão destas traduções e recomenda que o documento original em inglês (link fornecido) seja sempre consultado.